# RAMCO AVIATION SOLUTION ENHANCEMENT NOTIFICATION Version 5.8.4

Finance

©2017 Ramco Systems Ltd. All rights reserved. All trademarks acknowledged

# ramco

©2017 Ramco Systems Ltd. All rights reserved. All trademarks acknowledged.

This document is published by **Ramco Systems Ltd.** without any warranty. No part of this document may be reproduced or transmitted in any form or by any means, electronic or mechanical, for any purpose without the written permission of **Ramco Systems Limited.** 

Improvements and changes to this text necessitated by typographical errors, inaccuracies of current information or improvements to software programs and/or equipment, may be made by Ramco Systems Limited, at any time and without notice. Such changes will, however, be incorporated into new editions of this document. Any hard copies of this document are to be regarded as temporary reference copies only.

The documentation has been provided for the entire Aviation solution, although only a part of the entire solution may be deployed at the customer site, in accordance with the license agreement between the customer and Ramco Systems Limited. Therefore, the documentation made available to the customer may refer to features that are not present in the solution purchased / deployed at the customer site.

# contents

### WHAT'S NEW IN FINANCIAL CALENDAR CLOSURE?4

| Ability to manage open financial transactions4                             | ŀ |
|----------------------------------------------------------------------------|---|
| Background                                                                 | 4 |
| Change Details                                                             | 4 |
| WHAT'S NEW IN COST BUDGET?6                                                | Í |
| Ability to record cost budget at a Finance Book level                      | 5 |
| Background                                                                 | 5 |
| Change Details                                                             | 5 |
| WHAT'S NEW IN SUPPLIER PAYMENT?                                            | 5 |
| Ability to enable GS1 framework in Supplier Prepayment voucher and its     |   |
| corresponding adjustment in Order Invoice13                                | 3 |
| Background1                                                                | 3 |
| Change Details                                                             | 3 |
| WHAT'S NEW IN RELEASE PAYMENT?17                                           | , |
| Ability to modify Pay date in the Release Payment for Direct Debit Payment |   |
| vouchers 17                                                                | , |

| vouchers       | 17 |
|----------------|----|
| Background     |    |
| Change Details |    |

# WHAT'S NEW IN FINANCIAL CALENDAR CLOSURE?

### **Ability to manage open financial transactions**

Reference: AHBG-17225

### Background

This is required for business which follows the practice of closing books periodically but could not close on time due to pending voluminous transactions. This enhancement assists the organization to close Business Function Group, Finance Book for a period smoothly by moving all open documents, for example payables and receivables to the next minimum open period. The requirement is to manage all the open financial transactions during financial period closure.

### **Change Details**

A new activity **Manage Open Transactions** (*See Exhibit 1*) has been developed to manage open transactions during financial period closure. This facility is enabled for Payables, Receivables, Book Keeping and Fixed Assets. To enable faster closure of pending transaction, the user has the provision to fetch the records across business function groups and modify the document dates of the respective open documents to the next open financial period. When these documents are authorized, the revised document date will be considered for account postings and all other calculations.

The Financial Period field is defaulted with that period which has open transactions. The modification of date in document is enabled based on Set Options (*See Exhibit 2*) specified for Manage Open Transactions in the **Set Finance Process Parameter** activity under component **OU Parameter Setup** in the **Finance Setup** business process.

### Exhibit 1:

Manage Open Transaction activity in the Financial Calendar Closure business component in the Book Keeping business process

| *            | D)                 | Manage Open Transa                | actions                 |   |                                                           |                        |            |                                        | 74                 |          |        | <b>⊢</b> ' | 2 🖾 |
|--------------|--------------------|-----------------------------------|-------------------------|---|-----------------------------------------------------------|------------------------|------------|----------------------------------------|--------------------|----------|--------|------------|-----|
|              | Search             | Manage                            | O View                  |   |                                                           |                        |            |                                        |                    |          |        |            |     |
|              | Jearci             | Corrected<br>Corrected<br>Process | AV:  All Book keeping   | • | Financial Ye<br>Business Function Gro                     | ear 01 JAN 2015 - 30 C | DEC 2015 💌 | Financial Period<br>Business Function  | 01 JAN 2015<br>All | - 31 JAI | N 2015 | <b>v</b>   |     |
|              |                    | Туре                              | All                     | Ŧ | Doc. # Fr                                                 | m                      |            | Тс                                     |                    |          |        |            |     |
| -            | Transa             | Select 'Manag<br>button to modi   | e' radio<br>ify date of |   |                                                           | Search                 |            |                                        |                    |          |        |            |     |
| 44           | •                  | documents                         |                         |   |                                                           |                        |            |                                        |                    | Ŧ        |        |            | Q   |
| #            |                    | Finance Book                      | Business Function       |   | Doc. Type                                                 | Doc. #                 | Doc. Date  | Revised Doc. Date C                    | Company Code       |          | Doc    | Curre      | псу |
| 1            |                    |                                   |                         |   |                                                           |                        |            | $\wedge$                               |                    |          |        |            |     |
| 2            |                    |                                   |                         |   |                                                           |                        |            | Specify the revised document date here |                    |          |        |            |     |
|              |                    | •                                 |                         |   |                                                           |                        |            |                                        |                    |          |        |            | •   |
|              | Calend             | lar Closure Links                 |                         |   |                                                           | Save                   |            |                                        |                    |          |        |            |     |
| Clos<br>Clos | e Payab<br>e MAC ( | les Function Calendar<br>Calendar |                         | c | Close Receivables Function Calendar<br>Close Finance Book |                        |            | Close Fixed Asset Management Calendar  |                    |          |        |            |     |

- Note: The Search By combo is displayed only if the 'View' radio button is selected in the header
- Note: For the Current Financial Year, Financial Period lists up to that period which is proceeding to the current financial period.

### For Example:

Current financial period = September

Financial Period lists up to August month only.

### Radio Buttons

- Manage This option is used to modify date of documents
- View This option can be used to view the details of the documents for which date have been modified.

### Exhibit 2:

### Set Finance Process Parameters activity in the OU Parameter Setup business component in the Finance

Setup business process

| ★ 🗎 Set Finance Process Parameters                                   |                                                                                                    |                                      |          |          | 그 틈                | ₽ ◆     | ; | Co K |
|----------------------------------------------------------------------|----------------------------------------------------------------------------------------------------|--------------------------------------|----------|----------|--------------------|---------|---|------|
| Search Criteria     Parameter Level Company Level     Search Results | Business Process Book keeping                                                                                | V                                    |          | Category | Financial Calendar | Closure | v |      |
|                                                                      |                                                                                                    | 人口日本民首                               | xy 🖬 🖶 🔟 | All      | •                  |         |   | Q    |
| # Business Process Category                                          | Process Parameter                                                                                            | Permitted Value                      | Value    | Status   | Error Message      |         |   |      |
| 1 Book keeping Financial Calendar Closure                            | Allow Modification of Document Date for Open Transactions during Period Closure                              | Enter '0' for 'No' and '1' for 'Yes' | 1        | Defined  |                    |         |   |      |
| 4                                                                    | The "Allow Modification of Documen<br>Transactions during Period Closure"<br>enable modification of Due Date | t Date for Open<br>set option to     |          |          |                    |         |   | •    |
| Set Parameters +                                                     |                                                                                                    |                                      |          |          |                    |         |   |      |

ramcc

## WHAT'S NEW IN COST BUDGET?

### Ability to record cost budget at a Finance Book level

Reference: AHBG-15643

### Background

Currently, with respect to recording cost budget, the Actuals are recorded at Finance Book Level where as Budget is captured at Company level.

The requirement is to bring in a more precise calculation of actual and budgeted variance. Therefore a parity among the actual and budget is required. This calls for recording cost budget at finance book level.

This feature also enables the user to define the rates for Operating Charges - Usage at the location level.

### **Change Details**

- 1. In the **Create Budget Header** activity of the **Cost Budget** business component under the **Management Accounting** business process the following changes have been made:
  - a) Two new fields have been introduced:
    - Budget Level
    - Finance Book
  - b) A new column Finance Book which will be loaded based on budget level has been introduced in the 'Budget Details' multiline
    Validation has been given to ensure that Cost Element belongs to Finance Book
    The 'Definition Type' in the header indicating the budget definition has been made display only
- 2. In the MAC Budget Vs Actual screen in the EDK- Reports Management Accounting business component under the Management Accounting business process a new field 'Finance Book' has been added in order to enable extraction of reports for Finance Book
- 3. In the Generate Reports activity of the Reports Management Accounting business component under the Management Accounting business process provision has been made to generate report based on budgeted values against a Finance Book. Therefore an additional item of Finance Book will be displayed in the Report.

### Exhibit 1:

Create Budget Header page in the Create Cost Budget activity of the Cost Budget business component under

| the | Management | Accounting | business | process |
|-----|------------|------------|----------|---------|
|-----|------------|------------|----------|---------|

| ★ 🗎 Create Budget Header                                                          |  |                                                                 |           |                            | States 🔹 🧮 🗄                                                          |             | ← ? | ¢ K |
|-----------------------------------------------------------------------------------|--|-----------------------------------------------------------------|-----------|----------------------------|-----------------------------------------------------------------------|-------------|-----|-----|
| Budget No.<br>Description<br>Budget Org Unit<br>Effective Date<br>Budget Category |  | Version No.<br>Definition Type<br>Responsibility<br>Expiry Date | ▼<br>▼    |                            | Aggregate / Period<br>Budget Type<br>Org Unit<br>Budget Definition At | ▼<br>▼<br>▼ | •   |     |
| Cost Center / Unit Cost Center Structure ID P Cost Element                        |  | Cost Center From 👂                                              | 'Ne<br>At | w field 'Budget Definition | ם ס ס<br>חי                                                           |             |     |     |
| Cost Element Structure Id 👂                                                       |  | Cost Element From <b>P</b>                                      |           |                            | то 👂                                                                  |             |     |     |
| Create                                                                            |  |                                                                 |           |                            |                                                                       |             |     |     |
| Create Budget Details                                                             |  |                                                                 |           |                            |                                                                       |             |     |     |
|                                                                                   |  |                                                                 |           |                            |                                                                       |             |     |     |

### Exhibit 2:

Create Budget Details page of the Create Cost Budget activity of the Cost Budget business component under

### the Management Accounting business process

| \star 🗎 Create Budget Details                                                                                                    |                                                                                                    |                       |                                                   | States 🕶 📰 💴                                           | ₽ ₽ ← ? ⊡ . |
|----------------------------------------------------------------------------------------------------|----------------------------------------------------------------------------------------------------|-----------------------|---------------------------------------------------|--------------------------------------------------------|-------------|
| Budget No.<br>Description<br>Budget Type                                                                                               | Version No.<br>Aggregate / Period<br>Budget Org Unit                                                                                                    |                       | Status<br>Definition Type<br>Budget Defination At |                                                        |             |
| Budget Details     44 4 1 - 10 / 10 → →→ + - □ ☆     # Finance Book                                                                    | Cost Center / Unit 👂                                                                                                    | Cost Element <b>P</b> | 人 Lu T X 区 首 X d<br>Analysis # の                  | Sub Analysis ≠ ₽                                       | Q           |
| 1     0       2     0       3     0       4     0       5     0       6     0       7     0       8     0       9     0       10     0 | <ul> <li>*</li> <li>*</li> <li>*&lt;</li></ul> |                       |                                                   | New display-only field<br>'Budget Definition At' added |             |
| Create Attach Notes                                                                                                    | Created by                                                                                                    |                       | Create And Authorize                              | 3<br>Created Date                                      | >           |

### Exhibit 3:

Edit Budget Header page in the Edit Cost Budget activity of the Cost Budget business component under the Management Accounting business process

| ★ 🗎 Edit Budget Header                                         |                           | States - 🗐 🛪 🖶 🗗 🔶 ? 🗔 🗷 |
|----------------------------------------------------------------|---------------------------|--------------------------|
|                                                                |                           |                          |
| Budget No.                                                     | Version No.               | Status                   |
| Description                                                    | Aggregate / Period        | Definition Type          |
| Budget Type                                                    | Budget Org Unit           | Responsibility           |
| Org Unit                                                       | Effective Date            | Expiry Date              |
| Budget Definition At                                           | Budget Category 🔻         |                          |
| Cost Center / Unit Cos 'New field 'Budget Definition At' added | Cost Center From <i>P</i> | To Q                     |
|                                                                | Cost Element From 👂       | To                       |
| Accounting Period From                                         | То                        |                          |
| Percentage Increase or Decrease                                | Budget Type               |                          |
| From Period                                                    | To Period                 |                          |
| Details                                                        | Increase / Decrease 📗     |                          |
|                                                                | Save                      |                          |
| Edit Budget Details                                            |                           |                          |

### Exhibit 4:

Edit Budget Details page of the Edit Cost Budget activity of the Cost Budget business component under the Management Accounting business process

| ★ 🗎 Edit Budget Details                                                            |                                                                        |                    | States                                               | - 🗐 그: 🖶  | ? 🗔   | ĸ |
|------------------------------------------------------------------------------------|------------------------------------------------------------------------|--------------------|------------------------------------------------------|-----------|-------|---|
| Budget No.<br>Description<br>Budget Type<br>Responsibility<br>Budget Definition At | Version No.<br>Aggregate / Period<br>Budget Org Unit<br>Effective Date |                    | Status<br>Definition Type<br>Org Unit<br>Expiry Date |           | <br>  | • |
| - Budget Details                                                                   |                                                                        |                    | 💵 🚘 💷 🛛 Ali                                          | •         | <br>Q |   |
| # Finance Book Cost Center / Unit D                                                | Cost Element 🔎                                                         | Analysis # 🔎       | Sub Analysis # 🔎                                     | Item Code |       |   |
| 1                                                                                  |                                                                        |                    |                                                      |           |       |   |
| 2                                                                                  |                                                                        |                    |                                                      |           |       |   |
| 3                                                                                  |                                                                        |                    |                                                      |           |       |   |
| 4                                                                                  |                                                                        |                    |                                                      |           |       |   |
| 5 U V                                                                              |                                                                        |                    |                                                      |           |       |   |
|                                                                                    |                                                                        |                    |                                                      |           |       |   |
| 8                                                                                  |                                                                        |                    |                                                      |           |       |   |
| 9                                                                                  |                                                                        |                    |                                                      |           |       |   |
| 10 🖤                                                                               |                                                                        |                    |                                                      |           |       |   |
|                                                                                    |                                                                        |                    |                                                      |           | Þ     |   |
|                                                                                    |                                                                        |                    |                                                      |           |       |   |
| Edit                                                                               |                                                                        | Edit And Authorize |                                                      |           |       |   |
| Attach Notes                                                                       |                                                                        |                    |                                                      |           | <br>  | • |

### Exhibit 5:

Amend Budget Header page of the Ament Cost Budget activity of the Cost Budget business component under the Management Accounting business process

ramco

| * | Amend Budget Header                                                                     |                                                                                                    | States 🔹 📰 💢 🖷 | ₽ ← | ? [ | ¢ K |
|---|-----------------------------------------------------------------------------------------|----------------------------------------------------------------------------------------------------|----------------|-----|-----|-----|
| - | Budget Details                                                                          |                                                                                                    |                |     |     |     |
|   | Budget No.<br>Description<br>Budget Type<br>Org Unit<br>Budget Definition At<br>Remarks | Version No. Status Anoregate / Period Definition Type At' displayed Version Vo. Status Anoregate / Period ded Org Unit Responsibility At' displayed ded Crg Unit Effective Date ded Crg Unit At' displayed Approved by P | <b>v</b>       |     |     |     |
| - | Cost Center / Unit Cost Center Structure ID                                             | Cost Center From To                                                                                                    |                |     |     |     |
|   | Cost Element Cost Element Structure Id P Accounting Period                              | Cost Element From To                                                                                                    |                |     |     |     |
| - | Accounting Period From                                                                  | <b>v</b> To <b>v</b>                                                                                                    |                |     |     |     |
| - | Percentage Increase or Decrease From Period Edit Options                                | Budget Type V<br>To Period V                                                                                                    |                |     |     |     |
|   | Details                                                                                 | ▼ Increase / Decrease □                                                                                                    |                |     |     |     |
|   | Save                                                                                    | Make As Default                                                                                                    |                |     |     |     |
|   | Amend Budge                                                                             | et Details                                                                                                    |                |     |     |     |

### Exhibit 6:

Amend Budget Details page of the Ament Cost Budget activity of the Cost Budget business component under the Management Accounting business process

| ★ 🗎 Amend Budget Details                                                                                                    |                                                                                                    |                                                                                                    | States • 🗐 ≭ 🖶 🗗 🗲 ? 🗔 🗖                                                       |
|----------------------------------------------------------------------------------------------------|----------------------------------------------------------------------------------------------------|----------------------------------------------------------------------------------------------------|--------------------------------------------------------------------------------|
| Budget No.<br>Description<br>Budget No.<br>Description<br>Budget Type<br>Effective Date<br>Budget Details<br>Cost Center<br>Description<br>Budget Details<br>Cost Center<br>Description<br>Budget No.<br>Description<br>Budget No.<br>Description<br>Budget Details<br>Cost Center<br>Description<br>Budget Details<br>Description<br>Budget Details<br>Description<br>Description<br>De | version No.<br>Aggregate / Period<br>Budget Org Unit<br>Expiry Date<br>er / Unit <b>ρ</b><br>Cost Element <b>ρ</b><br> | Definit<br>Defa<br>Budget Definit<br>Analysis # P<br>Sub Analysis # P<br>New display-ou<br>'Budget Definiti | Status<br>Status<br>Ition Type<br>wit Status<br>fination At<br>Ition At' added |
| 4                                                                                                    |                                                                                                    |                                                                                                    | Þ                                                                              |
| Attach Notes                                                                                                    |                                                                                                    | Make As Default                                                                                             |                                                                                |

### Exhibit 7:

Amend Budget Details page of the Ament Cost Budget activity in the Cost Budget business component under the Management Accounting business process

ramco

| ★ 🗎 Amend Budget Details                                   |                       |                                                             | States 🔹                                                              | i 74 e      | 4 | <del>(</del> ? |   |   |
|------------------------------------------------------------|-----------------------|-------------------------------------------------------------|-----------------------------------------------------------------------|-------------|---|----------------|---|---|
| Budget No.<br>Description<br>Budget Type<br>Effective Date | Aggre<br>But          | Version No.<br>gate / Period<br>get Org Unit<br>Expiry Date | Status<br>Definition Type<br>Default Status<br>Budget Defination At   |             |   |                | ] |   |
|                                                            | <b>₽</b> *            |                                                             |                                                                       | -           |   |                | Q | l |
| # C Phance Book 1 C C C C C C C C C C C C C C C C C C C    | Cost Center / Unit .p | Analysis # D                                                | Sub Analysis # D Ity<br>New display-only fie<br>'Budget Definition At | ld<br>added |   |                | , |   |
| Amend Make As Default                                      |                       |                                                             |                                                                       |             |   | ļ              |   |   |

### Exhibit 8:

Authorize Budget Header page in the Authorize Cost Budget activity of the Cost Budget business

component under the Management Accounting business process

| ★ 🗎 Authorize Budget Header        |                               |                       |   | States 🔹 📰      | ** ● 다 | +?□ | ō K |
|------------------------------------|-------------------------------|-----------------------|---|-----------------|--------|-----|-----|
|                                    |                               |                       |   |                 |        |     |     |
| Budget No.                         |                               | Version No.           |   | Status          |        |     |     |
| Description                        |                               | Aggregate / Period    |   | Definition Type |        |     |     |
| Budget Type                        | 'New field 'Budget Definition | Budget Org Unit       |   | Responsibility  |        |     |     |
| Org Unit                           | At' displayed                 | Effective Date        |   | Expiry Date     | Ŧ      |     |     |
| Budget Definition At               |                               | Budget Category       | • |                 |        |     |     |
| Cost Center 7 Unit                 |                               | Cost Center From 👂    |   | то 👂            |        |     |     |
| - Cost Element                     |                               |                       |   |                 |        |     |     |
| Cost Element Structure Id <b>P</b> |                               | Cost Element From 👂   |   | то 👂            |        |     |     |
| Accounting Period From             | V                             | To                    |   |                 |        |     |     |
| Percentage Increase or Decrease    |                               | Budget Type           |   |                 |        |     |     |
| From Period                        |                               | To Period             |   |                 |        |     |     |
| Details                            | V                             | Increase / Decrease 🔲 |   |                 |        |     |     |
| Save                               | Authorize                     |                       |   | Make As Default |        |     |     |
| Authorize Budget Details           |                               |                       |   |                 |        |     |     |

### Exhibit 9:

Authorize Budget Details page of the Authorize Cost Budget activity of the Cost Budget business

component under the Management Accounting business process

| ★ 🗎 Authorize Budget De                                                                                                    | tails                |                                                                     |                         | States                                                              | • 🗐 🕫 🖥         | ¢ 4 | € ? |   |
|----------------------------------------------------------------------------------------------------|----------------------|---------------------------------------------------------------------|-------------------------|---------------------------------------------------------------------|-----------------|-----|-----|---|
| Budget Nr<br>Descriptio<br>Budget Typ<br>Effective Dat                                                                                                    | ).<br>n<br>e         | Version No.<br>Aggregate / Period<br>Budget Org Unit<br>Expiry Date |                         | Status<br>Definition Type<br>Default Status<br>Budget Definition At | Δ               |     | ]   |   |
| • Huget Cettas           ••••••           •••••           •••••           •••••           •••••           •••••           •••••           •••••           •••••           •••••           •••••           •••••           •••••           •••••           •••••           •••••           •••••           •••••           •••••           •••••           •••••           •••••           •••••           •••••           •••••           •••••           •••••           •••••           •••••           •••••           •••••           •••••           •••••           •••••           •••••           •••••           •••••           •••••           •••••           •••••           •••••           •••••           •••••           •••••           •••••           •••••           •••••           < | Cost Center / Unit P | Cost Element $p$                                                    | 人 ഥ で X<br>Analysis # ク | Sub Analysis ≠ ₽<br>New display-only fi<br>'Budget Definition A     | eld<br>tr added |     |     |   |
| 4 0<br>5 0<br>6 0<br>7 0<br>8 9<br>9 0                                                                                                    |                      |                                                                     |                         |                                                                     |                 |     |     |   |
| 10 4 Attach Notes                                                                                                    | Authorize            |                                                                     |                         | Make As Default                                                     |                 |     |     | • |
|                                                                                                    | Created by           |                                                                     |                         | Created Date                                                        |                 |     |     |   |

### Exhibit 10:

### View Budget page of the View Cost Budget activity in the Cost Budget business component under the

Management Accounting business process

| ★ 🗎 View Budget          |                    |                    |            |                | States 🔻 🛿      | ≣ <i>'</i> , |   | ? | ā 🖪  |
|--------------------------|--------------------|--------------------|------------|----------------|-----------------|--------------|---|---|------|
| But                      | dget No.           | Version No.        |            |                | Status          |              |   |   | _    |
| De                       | scription          | Aggregate / Period |            |                | Definition Type |              |   |   |      |
| Budg                     | get Type           | Budget Org Unit    |            |                | Org Unit        |              |   |   |      |
| Respo                    | onsibility         | Effective Date     |            |                | Expiry Date     |              |   |   |      |
| Budget Defi              | nition at          | Budget Category    |            |                | Approved by     |              |   |   |      |
| 1                        | Remarks            | Default Status     |            |                |                 |              |   |   |      |
| - Budget Details         |                    |                    |            |                |                 |              |   |   | _    |
| 44 4 1 - 10 / 10 🕨 🕅     | <u>s</u>           |                    |            | 2 🗎 C 🗷 🖷 💷    | All             |              | Ŧ |   | Q    |
| # Finance Book           | Cost Center / Unit | Cost Element       | Analysis # | Sub Analysis # | Item Code       |              |   |   | Item |
| 1                        |                    |                    |            |                |                 |              |   |   |      |
| 2                        |                    |                    |            |                |                 |              |   |   |      |
| 3                        |                    |                    |            |                |                 |              |   |   |      |
| 4                        |                    |                    |            |                |                 |              |   |   |      |
| 5                        |                    |                    |            |                |                 |              |   |   |      |
| 6                        |                    |                    |            |                |                 |              |   |   |      |
| 7                        |                    |                    |            |                |                 |              |   |   |      |
| 8                        |                    |                    |            |                |                 |              |   |   |      |
| 9                        |                    |                    |            |                |                 |              |   |   | - 1  |
| 10                       |                    |                    |            |                |                 |              |   |   | _    |
| 4                        |                    |                    |            |                |                 |              |   |   | •    |
|                          |                    |                    |            |                |                 |              |   |   |      |
| View Seasonal Adaptation |                    | Attach Notes       |            |                |                 |              |   |   | -    |
|                          |                    |                    |            |                |                 |              |   |   |      |

### Exhibit 11:

MAC Budget Vs Actual Report activity of the EDK Reports – Management Accounting business component under the Management Accounting business process

ramco

1

| MAC Budget Vs Actual Report |             | N     | lew Combo Finance |   |                              |            | : |   | + 3 | ¢ K |
|-----------------------------|-------------|-------|-------------------|---|------------------------------|------------|---|---|-----|-----|
| Budget Type:                | Cost Center |       | Book' added       |   | Finance Book                 |            |   | • |     |     |
| Budget No.: 👂               | t01         |       |                   | ſ | Version No.:<br>Expire Date: | 2017-12-31 |   |   |     |     |
| Cost Center/Unit From:      |             |       |                   |   | To:                          |            |   |   |     |     |
| Cost Element From:          |             |       |                   |   | To:                          |            |   |   |     |     |
| Analysis Code From:         |             |       |                   |   | To:                          |            |   |   |     |     |
| Sub Analysis Code From:     |             |       |                   |   | To:                          |            |   |   |     |     |
|                             |             | Print |                   |   |                              |            |   |   |     |     |

### Exhibit 12:

r

MAC Budget Vs Actual Report activity of the Cost Budget business component under the Management Accounting business process

| GA            | anay    |                 | A                    | viation Servi<br>TEST C     | ces Inc.<br>T |                    |
|---------------|---------|-----------------|----------------------|-----------------------------|---------------|--------------------|
|               |         |                 | Statem               | sent for the p<br>30 Sep 20 | eriod Ending  |                    |
| CE Structure: | TEST CT | / OC structure: | 000000001 -<br>Avece | / Cost Center:              | 1100          | Finance Book: All  |
| Particulars   |         |                 |                      |                             | *             |                    |
| nages         |         |                 |                      |                             | 10,000.00     | Finance Book added |

### Exhibit 13:

Aviation Partnership activity of the Cost Budget business component under the Management Accounting business process

| Period from         January 2011         to         DEC           Budget No:         budreport2         Version No: 1         Budget Definition Type:         Cost Center         Pinance Book:           Cost Center         Description         Cost Element         Description         Actual Amount         Budget Amount         Variance         Variance %           1100         1100 - EMC<br>GENERAL         0.00         0.00         0.00         0.00         0.00         0.00         0.00         0.00         0.00         0.00         0.00         0.00         0.00         0.00         0.00         0.00         0.00         0.00         0.00         0.00         0.00         0.00         0.00         0.00         0.00         0.00         0.00         0.00         0.00         0.00         0.00         0.00         0.00         0.00         0.00         0.00         0.00         0.00         0.00         0.00         0.00         0.00         0.00         0.00         0.00         0.00         0.00         0.00         0.00         0.00         0.00         0.00         0.00         0.00         0.00         0.00         0.00         0.00         0.00         0.00         0.00         0.00         0.00         0         |                     |             | a             | iget Vs Actual Repo   | Bud               |              |                                        |            |
|----------------------------------------------------------------------------------------------------|---------------------|-------------|---------------|-----------------------|-------------------|--------------|----------------------------------------|------------|
| Budget No:         budreport2         Version No: 1         Budget Definition Type: Cost Center         Pinance Book:           Cost Center         Description         Cost Element         Description         Actual Amount         Budget Amount         Variance         Variance %           1100         1100 - EMC<br>GENERAL         0.00         0.00         0.00         0.00         0.00         0.00         0.00         0.00         0.00         0.00         0.00         0.00         0.00         0.00         0.00         0.00         0.00         0.00         0.00         0.00         0.00         0.00         0.00         0.00         0.00         0.00         0.00         0.00         0.00         0.00         0.00         0.00         0.00         0.00         0.00         0.00         0.00         0.00         0.00         0.00         0.00         0.00         0.00         0.00         0.00         0.00         0.00         0.00         0.00         0.00         0.00         0.00         0.00         0.00         0.00         0.00         0.00         0.00         0.00         0.00         0.00         0.00         0.00         0.00         0.00         0.00         0.00         0.00         0.00         0.00< |                     |             | c             | y 2011 to DE          | whod from January | P            |                                        |            |
| Cost Center         Description         Cost Element         Description         Actual Amount         Budget Amount         Variance         Variance %           1100         1100 - EMC<br>GENERAL         0.00         0.00         0.00         0.00         0.00         0.00         0.00         0.00         0.00         0.00         0.00         0.00         0.00         0.00         0.00         0.00         0.00         0.00         0.00         0.00         0.00         0.00         0.00         0.00         0.00         0.00         0.00         0.00         0.00         0.00         0.00         0.00         0.00         0.00         0.00         0.00         0.00         0.00         0.00         0.00         0.00         0.00         0.00         0.00         0.00         0.00         0.00         0.00         0.00         0.00         0.00         0.00         0.00         0.00         0.00         0.00         0.00         0.00         0.00         0.00         0.00         0.00         0.00         0.00         0.00         0.00         0.00         0.00         0.00         0.00         0.00         0.00         0.00         0.00         0.00         0.00         0.00         0.00         <                | Finance Book:       | ·           | Cost Center   | Budget Definition Typ | No: 1             | Version      | budneport2                             | udget No:  |
| 1100 1100 - EMC 0.00 0.00<br>GENERAL                                                                                                    | Variance Variance % | nt Variance | Budget Amount | Actual Amount         | Description       | Cost Element | Description                            | cet Center |
| MANAGER                                                                                                    |                     | 00          | 0.00          | 0.00                  |                   |              | 1100 - EMC<br>GENERAL<br>MANAGER       | 100        |
| 1200 1200 - EMC 0.00 0.00<br>ENV HEALTH<br>AND SAFETY                                                                                                    |                     | 00          | 6.00          | 0.00                  |                   |              | 1200 - EMC<br>ENV HEALTH<br>AND SAFETY | 200        |

## WHAT'S NEW IN SUPPLIER PAYMENT?

# Ability to enable GST framework in Supplier Prepayment Voucher and its corresponding adjustment in Order Invoice

Reference: AHBG-7550

### Background

Ability to enable GST framework in Supplier Prepayment Voucher and its corresponding adjustment in Order Invoice

### **Change Details**

A new activity **Maintain Prepayment Voucher** has been introduced in the **Supplier Payment** business component replacing the Create, Edit, Authorize and View activities.

Two new tab pages have been added in the Maintain Prepayment Invoice activity as below:

- 1. <u>Reference Information Tab</u> To record order level details of the prepayment Voucher
- 2. Tax Information Tab To record tax to the prepayment voucher and process the same.

### Automatic updation of tax information

On creation of Prepayment Voucher for Exchange PO, Purchase Order, Repair Order and Release Slip, Loan Order, Direct and the Ref. Document contains Tax element within it than the prepayment voucher's **Tax Information** tab will be automatically updated with the tax portion of the Ref. Document based on the set option "If the tax incidence is On Invoicing or On Payment" as set in the **Set Finance Process Parameters** activity of the **OU Parameter Setup** business component. However, note that the system will not display the tax and charges added in reference document in the Prepayment Voucher

### Calculation of tax added to the voucher

Ensure that if a Prepayment Voucher is created/edited for Exchange PO, Purchase Order, Repair Order and Release Slip and tax is added to that document, than on click of the 'Compute' pushbutton, the tax added to Prepayment Voucher is on the Proportionate basis.

Formula: Tax Amount \* ( Prepayment Amount / Document Amount )

Ensure that on 'On enter' of Line # in the **Tax Information** tab multiline, the system updates the details in the Taxable Amount, Currency (with Pay Currency) and Ref. Information columns.

Note: Line # '0' means - document level Tax and Line # '1', '2' or so means line level tax.

<u>Taxable Amount Modification</u>: To enable modification to the Taxable Amount the option setting 'Allow Modification of Taxable Amount' in the **Set Financial Process** activity of the **OU Parameter** business component has to be set as 'Yes'.

Tiles showing voucher value information as below has been added:

- 1. Basic Value
- 2. Tax
- 3. WHT
- 4. Total voucher Amount
  - Note: On entering a valid voucher number, the system retrieves the corresponding voucher information in the header as well as the multiline in fields like Payment Category, Status, Request Date, Finance Book, Numbering Type, Pay Currency, Exchange Rate, Payment Method, Payment Route, Payment Mode, Bank / Cash #, Description get updated as per the entered voucher #.

### Exhibit 1:

Maintain Prepayment Voucher page in the Supplier Payment business component

| *       | Maintain Prepayment             | Voucher           |                                     |                     |                                  | ",              | - ?  | ¢ K |
|---------|---------------------------------|-------------------|-------------------------------------|---------------------|----------------------------------|-----------------|------|-----|
| V       | oucher Information              |                   |                                     |                     |                                  |                 |      |     |
|         | Voucher #                       |                   | Voucher Type                        | PrePayment 🔻        | Status                           |                 |      |     |
|         | Request Date                    | 10-11-2017 🛗      | Finance Book                        | AVEOS 🔻             | Numbering Type                   | SAV 🔻           |      |     |
|         | Voucher Category                | <b>_</b>          |                                     |                     |                                  |                 |      |     |
|         | upplier Information             |                   |                                     |                     |                                  |                 |      |     |
| _       | Supplier Registered At          | RAMCOOU 🔻         | Supplier # Q                        |                     | Supplier Name                    |                 |      |     |
|         | Supplier Document #             |                   | Supplier Document Amount            |                     | Supplier Document Date           |                 | iii  |     |
| P       | ayment Information              |                   | Supplier Document / inform          |                     | supplier becament bace           |                 |      |     |
| _       | Pay Currency                    | CAD 💌             | Pay Curr. to Base Exch. Rate        | 1.0000000           | Pay Amount                       |                 |      |     |
|         | Payment Route                   | Bank 💌            | Bank/Cash #                         | BMO CAD BLOCKED     | Description                      | BMO Blocked CAD |      |     |
|         | Bank Currency                   | CAD               | Pay Curr to Bank Eych Date          | 1 0000000           | Pay Amt in Bank Curr             |                 |      |     |
|         | Pank Curr to Pass Eych. Data    | 1 0000000         | Dymant Made                         | Chark V             | Day Charges Ry                   | -               |      |     |
|         | Dalik Cull, to base Excil, Rate | Madium            | Payment Plote                       | 10 11 2017          | Pay Charges by                   | RAMCOOUL -      |      |     |
|         | Priority                        | Medium            | Pay Date                            | 10-11-2017          | Payment Release Point            | RAMCOOU +       |      |     |
|         | Remarks                         |                   |                                     |                     |                                  |                 |      |     |
|         |                                 |                   |                                     |                     |                                  |                 |      |     |
| _       |                                 |                   |                                     |                     |                                  |                 |      |     |
| E       | lectronic Payment               |                   |                                     |                     |                                  |                 |      |     |
|         | Pay Ref Id                      | <b>•</b>          | Pay Ref Details                     |                     | Payment Instructions             |                 |      |     |
|         |                                 |                   |                                     | Tiles with yousher  | a voluo                          |                 |      |     |
|         | Basic Value                     | Tax WHT           | Total Voucher Amount                |                     | value                            |                 |      |     |
|         |                                 |                   | +                                   |                     |                                  |                 |      |     |
|         |                                 |                   |                                     |                     |                                  |                 |      |     |
|         |                                 | <i>t u</i>        |                                     |                     |                                  |                 |      |     |
| Re      | ererence Information Tax I      | ntormation        |                                     |                     |                                  |                 | <br> | _   |
|         | Default Tax Key                 |                   |                                     |                     |                                  |                 |      | -   |
| 44      | < 1 > » + 1                     | - 0 * ¢ ¢ T T,    |                                     |                     | 84 🤩 👎 💷 🛛 Ali                   | Ŧ               | ۶,   |     |
| #       | Туре                            | Ordering Point    | Ref Document # 🔎                    | Document Pay Amount | Tax Key 🔎                        |                 |      |     |
| 1       |                                 | ✓ RAMCOOU         | ~                                   |                     |                                  |                 |      | 1   |
| 2       | 'Newly added tab par            | qes 🗸 🗸           | *                                   |                     |                                  |                 |      |     |
|         |                                 |                   |                                     |                     |                                  |                 |      |     |
|         |                                 |                   |                                     |                     |                                  |                 |      |     |
|         |                                 |                   |                                     |                     |                                  |                 |      | -   |
|         |                                 |                   |                                     |                     |                                  |                 |      |     |
|         |                                 |                   | Com                                 | pute                |                                  |                 |      |     |
|         |                                 |                   |                                     |                     |                                  |                 |      |     |
| _       |                                 |                   |                                     |                     |                                  |                 | <br> |     |
|         |                                 |                   |                                     |                     |                                  |                 |      |     |
| _       | Notes                           |                   | Comments                            |                     | Additional Remarks               |                 |      |     |
|         |                                 |                   |                                     |                     |                                  |                 |      |     |
| Sav     | e S                             | ave and Authorize |                                     | Delete              | Return                           | Print           |      |     |
|         |                                 |                   |                                     |                     |                                  |                 |      |     |
| Accou   | nting Information               |                   | Edit Electronic Payment Information |                     | Record Bank Charges              |                 |      |     |
| Edit/ \ | /iew Payee Info.                |                   | Upload Documents                    |                     | View Associated Doc. Attachments |                 |      |     |
|         |                                 |                   |                                     |                     |                                  |                 |      |     |

Note that hat if the tax currency is other than Base Currency then the system converts the tax amount into base currency on click of the 'Compute' pushbutton.

### Exhibit 2:

### Reference Information tab page in the Maintain Prepayment Voucher activity of the Supplier Payment

#### business component

| Re | feren | ce Information Tax Information |                  |                  |                           |             |            |
|----|-------|--------------------------------|------------------|------------------|---------------------------|-------------|------------|
|    |       | Default Tax Key                |                  |                  |                           |             |            |
| 44 | •     | 1 -1/1 → → + = □ < 0 0         | T T <sub>x</sub> |                  | <b>メ III 日 X 区 首 32 6</b> | 부 늘 III All | <u>م</u> ا |
| #  |       | Reference Type                 | Ordering Point   | Ref Document # 🔎 | Document Pay Amount       | Tax Key 🔎   |            |
| 1  |       | *                              | RAMCOOU 🗸        |                  |                           |             |            |
| 2  |       | *                              | *                |                  |                           |             |            |
|    |       |                                |                  |                  |                           |             |            |
|    |       |                                |                  |                  |                           |             |            |
|    |       |                                |                  |                  |                           |             |            |

#### Exhibit 3:

### Tax Information tab page in the Maintain Prepayment Voucher activity of the Supplier Payment business

### component

| Re | ference | Information Tax        | Information |           |             |          |                |            |                        |   |
|----|---------|------------------------|-------------|-----------|-------------|----------|----------------|------------|------------------------|---|
| 44 | ■ [N    | Io records to display] | • • + - O   | * T Tx    |             | と目の      |                | ali 🖬      | •                      | Q |
| #  |         | Line #                 | Tax Code 🔎  | Variant # | Description | Tax Rate | Taxable Amount | Tax Amount | Tax Amt. in Base Curr. |   |
| 1  |         |                        |             |           |             |          |                |            |                        |   |
|    |         |                        |             |           |             |          |                |            |                        |   |
|    |         |                        |             |           |             |          |                |            |                        |   |
|    |         |                        |             |           |             |          |                |            |                        |   |
|    |         |                        |             |           |             |          |                |            |                        |   |

Two links have been added in the Maintain Prepayment Voucher screen as given below:

- Upload Documents
- View Associated Doc. Attachments

### Exhibit 4:

### Maintain Prepayment Voucher page in the Supplier Payment business component

| *    | E)<br>Refe | Ma<br>rence | intain Prepayı<br>Information | ment Voucher<br>Tax Information |                |             |                   |       |                |                    |                    | 7\$   | ₽ ← | ? [ |   |
|------|------------|-------------|-------------------------------|---------------------------------|----------------|-------------|-------------------|-------|----------------|--------------------|--------------------|-------|-----|-----|---|
|      | 4 4        | 1           | -1/1 > >>                     | +-0***                          | T Tx           |             |                   |       |                |                    | All                | •     |     | Q   | * |
| ;    | =          | - F         | Reference Type                |                                 | Ordering Point |             | Ref Document # 🔎  | Docum | ent Pay Amount | Tax Key 🔎          |                    |       |     |     |   |
| 1    |            |             |                               | *                               | RAMCOOU        | *           |                   |       |                |                    |                    |       |     |     |   |
| 2    |            |             |                               | *                               |                | *           |                   |       |                |                    |                    |       |     |     |   |
|      | Compute    |             |                               |                                 |                |             |                   |       |                |                    |                    |       |     |     |   |
|      |            |             |                               | Notes                           |                |             | Commen            | ts    |                |                    | Additional Remarks |       |     |     |   |
| S    | ave        |             |                               | Save and Authorize              |                | Two n       | ewly added links  |       | Delete         | Return             |                    | Print |     |     |   |
| Acc  | ountin     | ng Infor    | rmation                       |                                 |                | Edit Electr | onic Payment Info |       |                | Record Bank Charg  | ies                |       |     |     |   |
| Edit | / Viev     | v Payee     | e Info.                       |                                 |                | Upload Do   | cuments           |       |                | /iew Associated Do | oc. Attachments    |       |     |     |   |
|      |            |             |                               |                                 |                |             |                   |       |                |                    |                    |       |     |     |   |

In the View Prepayment Voucher link page at the bottom of the View Pay Batch activity in the Supplier

Payment business component, two new tabs have been included as below:

- 1. **Tax Information** tab In this tab the details of vouchers created for which taxes have been added is displayed
- 2. Adjustment Info. tab In this tab, details of prepayment vouchers against which debit documents are adjusted will be displayed.

### Exhibit 5:

View Prepayment Voucher page in the View Pay Batch activity in the Supplier Payment business

component

| ★ 🗎 View Prepayment Voucher    |                          |              | 44 4 1 2 3     | 3 4 5 🕨 🕪 1            | /158 🎞 🖶             | ₽ ← | ? | to K |
|--------------------------------|--------------------------|--------------|----------------|------------------------|----------------------|-----|---|------|
| Voucher Information            |                          |              |                |                        |                      |     |   |      |
| Voucher # SAV-000094-2017      | Voucher Typ              | e PrePayment |                | Status                 | Under Authorization  | n   |   |      |
| Request Date 01-08-2017        | Finance Boo              | k AVEOS      |                | Voucher Category       |                      |     |   |      |
| Supplier Information           |                          |              |                |                        |                      |     |   |      |
| Supplier Registered At RAMCOOU | Supplier                 | # 00000      |                | Supplier Name          | Supplier 2           |     |   |      |
| Supplier Document # h67        | Supplier Document Amoun  | t 0.01       |                | Supplier Document Date | 01-08-2017           |     |   |      |
| Payment Information            |                          |              |                |                        |                      |     |   |      |
| Direct Debit Information       |                          |              |                |                        |                      |     |   |      |
| Company Reference              | Bank Dehit Dat           | 0            |                | Bank Deference         |                      |     |   |      |
| Peference Info                 | ofo                      | -            |                | buik Kererenee         |                      |     |   |      |
|                                |                          |              |                |                        |                      |     |   |      |
| <ul> <li></li></ul>            |                          |              |                | IIA DI                 | T                    |     | Q |      |
| # 🗖 Line # Tax Code            | Variant # Description    | Tax Rate     | Taxable Amount | Tax Amount Ta          | x Amt. in Base Curr. |     |   |      |
|                                |                          |              |                |                        |                      |     |   |      |
|                                |                          |              |                |                        |                      |     |   |      |
|                                |                          |              |                |                        |                      |     |   |      |
| Voucher Value Details          |                          |              |                |                        |                      |     |   |      |
| + Hold/Reversal Information    |                          |              |                |                        |                      |     |   |      |
|                                |                          |              |                |                        |                      |     |   |      |
| Notes                          | Comme                    | nts          |                | Additional Reference   | s                    |     |   |      |
| Accounting Information         | Cash Payment Information | Attach Notes |                | Maintain Tax Invo      | ice                  |     |   |      |
| and the show more              |                          |              |                |                        |                      |     |   |      |

### Exhibit 6:

### Tax Information tab in the View Prepayment Voucher link page of the View Pay Batch activity in the

Supplier Payment business component

| Referen | e Info Tax Inform      | ation Adjustment       | Info      |             |          |                |            |                        |   |
|---------|------------------------|------------------------|-----------|-------------|----------|----------------|------------|------------------------|---|
| 44 4    | No records to display] | ► ₩ = T T <sub>x</sub> |           |             |          | U U X 🛛 🗎 🖕 🖛  | III All    | •                      | Q |
| #       | Line #                 | Tax Code               | Variant # | Description | Tax Rate | Taxable Amount | Tax Amount | Tax Amt. in Base Curr. |   |
|         |                        |                        |           |             |          |                |            |                        |   |
|         |                        |                        |           |             |          |                |            |                        |   |
|         |                        |                        |           |             |          |                |            |                        |   |
|         |                        |                        |           |             |          |                |            |                        |   |
|         |                        |                        |           |             |          |                |            |                        |   |

### Exhibit 7:

Adjustment Info. tab in the View Prepayment Voucher link page of the View Pay Batch activity in the

### Supplier Payment business component

| Reference Info     | Tax Information     | Adjustment Info |                                    |                  |               |                       |          |                           |      |  |  |
|--------------------|---------------------|-----------------|------------------------------------|------------------|---------------|-----------------------|----------|---------------------------|------|--|--|
| \djustment Details |                     |                 |                                    |                  |               |                       |          |                           |      |  |  |
| Voucher Amount     |                     |                 | Adjusted Amount Outstanding Amount |                  |               |                       |          |                           |      |  |  |
| \dj.Doc.Details    |                     |                 |                                    |                  |               |                       |          |                           |      |  |  |
| 📢 🖣 [No reco       | rds to display] 🕨 🕨 | - T T.          |                                    |                  |               | 1 C # # 11 A          | 1        | •                         | Q    |  |  |
| # Document Type    |                     | Document #      | Adj. Voucher #                     | Adj.Voucher Date | Doc. Currency | Adj.Amt. (Doc. Curr.) |          | Adj. Amt. (Voucher Curr.) |      |  |  |
|                    |                     |                 |                                    |                  |               |                       |          |                           |      |  |  |
|                    |                     |                 |                                    |                  |               |                       |          |                           |      |  |  |
|                    |                     |                 |                                    |                  |               |                       |          |                           |      |  |  |
|                    |                     |                 |                                    |                  |               |                       | Ramco Av | iation Solu               | tior |  |  |

### WHAT'S NEW IN RELEASE PAYMENT?

# Ability to modify Pay date in the Release Payment for Direct Debit Payment vouchers

Reference: AHBG-15258

### Background

With regard to Release Payment for Direct Debit Payment vouchers, the pay date can be different from the date on which the payment is generally released for Direct Debit. However, currently, the pay date captures the date on which Pay batch was made and postings are triggered as on the pay date which is different from actual pay date that is the date on which the payment was actually released from the bank account.

Therefore this enhancement is to enable the user to modify Pay Date in the Release Payment for Reimbursement Voucher.

### **Change Details**

The option 'Release Payment' has been added in the **Category** drop-down list box on selection of **Payables Management** as the Business Process in the **Set Process Finance Parameters** page of the **OU Parameter Setup** activity.

A new process parameter has been added as below:

| Business   | Category        | Process Parameter                       | Permitted Values |  |  |  |
|------------|-----------------|-----------------------------------------|------------------|--|--|--|
| Process    |                 |                                         |                  |  |  |  |
| Payables   | Release Payment | Allow modification of paydate in Direct | Enter:           |  |  |  |
| Management |                 | Debit                                   | • 0 for No       |  |  |  |
|            |                 |                                         | • 1 for Yes      |  |  |  |

The **Pay Date** column in the **Voucher Information** multiline of the **Direct Debit activity** has been converted into an editable field.

### Exhibit 1:

Set Process Finance Parameters page of the OU Parameter Setup activity under the Finance Setup business component

| Set Finance Process Param  Search Criteria Parameter Level Organ Search Results | eters           | Release Payment option included in this field | Z¢<br>Category Release Pa    | igment | ← ? ि ⊾ |               |
|---------------------------------------------------------------------------------|-----------------|-----------------------------------------------|------------------------------|--------|---------|---------------|
| (( < 1 - 1/1 ) ) + □ ▼                                                          | τ.              |                                               |                              | All    | •       | Q             |
| # Business Process                                                              | Category        | Process Parameter                             | Permitted Value              | Value  | Status  | Error Message |
| 1 🗖 Payable Management                                                          | Release Payment | Allow modification of paydate in Direct Debit | Enter 0 for No and 1 for Yes | 1      | Defined |               |
| 4                                                                               |                 | A new process parameter<br>added              |                              |        |         | Þ             |
|                                                                                 |                 | Set Parameters                                |                              |        |         |               |

#### Exhibit 2:

### Direct Debit link in the Select Voucher page of the Release Bank Payment activity under the Release

Payment business component

| *                                     |                     | Direct Debit    |                          |                           |           |      |                |            | States |          | 7¢ 1   | B F | • | ? |    |
|---------------------------------------|---------------------|-----------------|--------------------------|---------------------------|-----------|------|----------------|------------|--------|----------|--------|-----|---|---|----|
| Payment Category  Voucher Information |                     |                 |                          | Bank                      | Bank Code |      | Currency       |            |        |          |        |     |   |   |    |
| 44                                    | 4                   | 1 - 5 / 5 + + 5 | 1                        |                           |           | 人上日  | x K 🖻 x e      | # # W      | All    |          |        | v   |   |   | \$ |
| #                                     | 13                  | Voucher #       | Payee                    | Company Reference         | Pay Date  |      | Voucher Amount | Priority   |        | Payee Ad | ldress |     |   |   |    |
| 1                                     |                     |                 |                          |                           |           |      |                |            |        |          |        |     |   |   |    |
| 2                                     | 10                  |                 |                          | The Pay Date column       | >         |      |                |            |        |          |        |     |   |   |    |
| 3                                     | 0                   |                 |                          | changed to editable field | 1         |      |                |            |        |          |        |     |   |   |    |
| 4                                     |                     |                 |                          |                           |           |      |                |            |        |          |        |     |   |   |    |
| 5                                     | 6                   |                 |                          |                           | 1         |      |                |            |        |          |        |     |   |   |    |
| _                                     |                     |                 |                          |                           |           |      |                |            |        |          |        |     |   |   |    |
| Pay                                   |                     |                 |                          |                           |           |      |                |            |        |          |        |     |   |   |    |
| Accounting Information                |                     |                 | Remittance Advice Report |                           |           | With | Holding Tax Ce | ertificate |        |          |        |     |   |   |    |
| Reco                                  | tecord Bank Charges |                 |                          |                           |           |      |                |            |        |          |        |     |   |   |    |
|                                       |                     |                 |                          |                           |           |      |                |            |        |          |        |     |   |   |    |

### ramco

### Corporate Office and R&D Center

Ramco Systems Limited, 64, Sardar Patel Road, Taramani, Chennai – 600 113, India Office + 91 44 2235 4510 / 6653 4000 Fax +91 44 2235 2884 Website - www.ramco.com